Doc-To-Help

# Jasper Parameters Customization

By CMiC

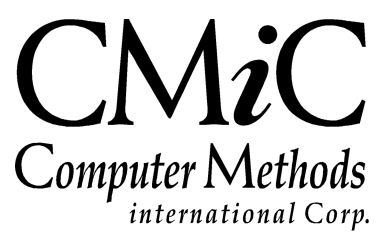

## **Proprietary Notice**

The contents of the CMiC software product, including both this manual and the program components, are proprietary to Computer Methods International Corp. (CMiC), are copyright protected and are considered Confidential Information by CMiC. All rights are reserved by CMiC. A copy of the manual and the program has been provided to the original licensee under license with CMiC strictly for their own use under the terms of the license. All copies of this manual whether in print or electronic format must contain a copy of this Proprietary Notice. Any selling, licensing or other distribution of the contents of either this manual or the program components, whether for profit or not, is unlawful and may subject the violator and the original licensee to termination of license, criminal charges, civil action, or any combination of these.

Copyright © 2017

**Computer Methods International Corp.** 4850 Keele Street Toronto, Ontario M3J 3K1 Canada

## **Risk of Use Notice**

The CMiC software product, including both this manual and the program components, is licensed on an "AS IS" basis. The entire risk as to the results of its use is with the licensee. Except in those jurisdictions which impose certain warranties by statute which may not be waived by one or more of the parties, and only to that extent, Computer Methods International Corp. (CMiC) makes no warranties whatsoever, either expressed or implied, with respect to the quality, performance, merchantability or fitness for any particular purpose of any or all components of this software product, except as provided in the licensee's license agreement. The licensee (and not CMiC or its agents) will be solely responsible for the costs of all service, or of any defect in this software product and any incidental or consequential damages caused or alleged to be caused either directly or indirectly by the software product to the licensee or any other person, including, but not limited to, any interruption of service, or loss of business or anticipatory profits, even if CMiC has been advised of the possibility of such damages.

"Computer Methods International Corp" and "CMiC" are registered trademarks of Computer Methods International Corp. Oracle, Oracle9<sup>iTM</sup>, Oracle Application Server11g<sup>TM</sup>, Oracle Database 11g<sup>TM</sup>, Oracle® Discoverer<sup>TM</sup> are trademarks or registered trademarks of Oracle Corporation.

User Reference Guide - Version: CMiC Open Enterprise v10x

Printed: May 29, 2017

## Contents

| JASPER REPORT PARAMETERS CUSTOMIZATION - QUICK GUIDE    | 1      |
|---------------------------------------------------------|--------|
| OVERVIEW – JASPER REPORT PARAMETERS CUSTOMIZATION       | 1      |
| SECURITY – ALLOW USERS TO EDIT REPORT PARAMETERS        | 23     |
| Report Definition – Section<br>Input Controls – Section | 3<br>5 |
| APPENDIX                                                | 6      |
| COMPANY LOGO ON JASPER REPORTS                          | 6      |
| INDEX                                                   | 7      |

## Jasper Report Parameters Customization – Quick Guide

### **Overview – Jasper Report Parameters Customization**

| Enter Parameters for: Contract Stat | us Report (JC7006) |       |                                 | × |
|-------------------------------------|--------------------|-------|---------------------------------|---|
| * Company                           |                    |       |                                 |   |
| Job Pick List                       |                    |       |                                 |   |
| From Job                            |                    |       |                                 |   |
| To Job                              |                    |       |                                 |   |
| * Date                              |                    | 20    |                                 |   |
| Roll-in Sub-Jobs                    | Ν                  |       | Do Not Roll-In Sub-Jobs         |   |
| Include Closed Jobs                 | Ν                  |       | Do Not Include Closed Jobs      |   |
| Suppress Zero Lines                 | Y                  |       | Suppress Zero Lines             |   |
| Include Taxes In Contract Amount    | Y                  |       | Include Taxes                   |   |
| Destination                         | Preview 💌          | Local | le English US 💌                 |   |
| Output Format                       | PDF 💌              |       |                                 |   |
|                                     |                    |       | Edit Defaults Run Report Cancel |   |

Sample of ADF Enter Parameters popup for Jasper Reports

This documentation provides details about editing the report parameters on Enter Report Parameters screens (ADF only; sample shown above). To edit a report's parameters, the Report Definition screen launched via the [Edit Defaults] button is used.

Access to the [Edit Defaults] button is granted via a Configuration Privilege. Please refer to the *Security* section in this guide for details.

### **Security** – Allow Users to Edit Report Parameters

| USER MAINTENANCE            |                                                                        | Table Mo             |                                       |
|-----------------------------|------------------------------------------------------------------------|----------------------|---------------------------------------|
| SED                         |                                                                        |                      |                                       |
| * User MIKE                 | Save/Refresh                                                           |                      |                                       |
| Concerl Assiste Dalas Conta | m Britilanes Configuration Britilanes                                  | C                    | Freedows forwaits                     |
| General Assign Roles System | Consolidation Privileges Consolidations Access                         | Company Access       | Employee security Compliance security |
| CONFIGURATION PRIVILEGES    |                                                                        |                      |                                       |
| View - Y 🖪 Freeze 🖶 De      | tach 🖉 Search 🗞 Workflows 🔻 🖨 Report Options 💌 🌉 Exp                   | ort 🛛 🗣 ECM Docume   | nts 👻 문급 User Extensions              |
| * Code                      | * Name                                                                 | * Levels<br>Required | elect                                 |
| CONSOLEDT                   | CONSOLE: Allow User To Edit Console Definition.                        | $\checkmark$         | ×                                     |
| UIHTMLREG                   | CONSOLE: Allow to create/edit region with embedded HTML.               | 1                    |                                       |
| UILOUTEDT                   | UI Layout Builder: Allow User To Edit Layout Definition                | $\checkmark$         |                                       |
| UIADDLEUDF                  | UI Lite Editor: Allow User To Add User Defined Fields Via Lite Editor. | $\checkmark$         |                                       |
| UIRLITEEDT                  | UI Lite Editor: Allow User To Edit Program Definition Via Lite Editor. | $\checkmark$         |                                       |
| UIMOVECUST                  | UI Lite Editor: Allow User to Move Customizations To Other Levels      | $\checkmark$         |                                       |
| UILOGCRT                    | UI Logs: Allow User To Create A New Log.                               | $\checkmark$         |                                       |
| UILOGSRC                    | UI Logs: Allow User To Register New Log Data Source.                   | $\checkmark$         |                                       |
| UILOGEDT                    | UI Logs: Allow User To Save Log Layout                                 | $\checkmark$         |                                       |
| UIPRCBCRT                   | UI Process Builder: Allow User To Create/Edit Custom Process Definit   | $\checkmark$         |                                       |
| UIPRGEDT                    | UI Program Builder: Allow User To Edit Program Definition              | $\checkmark$         |                                       |
| UIREPPRMMD                  | UI Report: Allow User To Modify Report Parameters Definition           |                      | -                                     |
| EDIT PRIVILEGE LEVELS       | etach 🛛 🖻 Search 🛛 Ensert 📲 Insert Multiple 🚍 Delete 🍭 W               | orkflows 🔻 🔒 Repo    | ort Options 🛛 👻 🌉 Export 🛛 🎽          |
| Level Type<br>No rows yet.  | Level Name                                                             |                      |                                       |

To grant a user access to the [**Edit Defaults**] button, the user needs to be granted the **UIREPPRMMD** Configuration Privilege, as shown above.

The **UIREPPRMMD** Configuration Privilege can only be granted at the Site/Client Level, and it is not necessary to enter a Privilege Level in the **Edit Privilege Levels** section, as it is automatically set to the Site/Client Level.

### **Report Definition** (Edit Report Parameters) – Screen

| Report Definition              | Searc    | th       | Commit              | Customizati           | on Level: STANDARD                                                                        |                     |                     |                     |                             |
|--------------------------------|----------|----------|---------------------|-----------------------|-------------------------------------------------------------------------------------------|---------------------|---------------------|---------------------|-----------------------------|
| * Report URI                   | /CMIC_   | REPORT   | S/AP/AP150          | 0                     |                                                                                           |                     |                     |                     |                             |
| * Workspace                    | CMICST   | ANDARE   | C                   |                       |                                                                                           |                     |                     |                     |                             |
| Application Code               | AP       |          |                     |                       |                                                                                           |                     |                     |                     |                             |
|                                | opulato  | Input Co | optrole             |                       |                                                                                           |                     |                     |                     |                             |
| p                              | pulate   | Input Co | ond ois             |                       |                                                                                           |                     |                     |                     |                             |
| Input Controls                 |          |          |                     |                       |                                                                                           |                     |                     |                     |                             |
| Name                           | Visible  | Require  | Letter<br>Case Code | Default<br>Value Type | Default Value                                                                             | LOV Value Attribute | LOV Display in List | LOV Display on Page | LOV Column Header i<br>List |
|                                |          |          |                     |                       | select apset_comp_code                                                                    |                     |                     |                     |                             |
| P_COMP_CODE                    | V        | <b>V</b> | Uppe 💌              | SQL 💌                 | from da.apset<br>where apset_user = nvl(sys_context('USER_CONTEXT', 'SEC_USER'),<br>user) |                     | COMP_CODE,COMP      | COMP_CODE,COMP      | Company,Name                |
|                                | -        |          |                     |                       |                                                                                           |                     |                     |                     |                             |
| P_FROM_JOB_CODE                | <b>V</b> |          | Uppe 💌              | Litera 💌              |                                                                                           |                     | JOB_CODE, JOB_NA    | JOB_CODE, JOB_NA    | Job,Name                    |
|                                |          |          |                     |                       |                                                                                           |                     |                     |                     |                             |
| P_TO_JOB_CODE                  | V        |          | Uppe 💌              | Litera 💌              | h.                                                                                        |                     | JOB_CODE, JOB_NA    | JOB_CODE, JOB_NA    | Job,Name                    |
| <sup>2</sup> _JOB_PICKLIST_COD | V        |          | Uppe 💌              | Litera 💌              |                                                                                           |                     | SDPICKH_CODE,SDF    | SDPICKH_CODE,SDF    | Job List,Name               |
|                                |          |          |                     |                       |                                                                                           |                     |                     |                     |                             |
| P_AGING_DATE                   | V        |          | Uppe 💌              | Litera 💌              | H.                                                                                        |                     |                     |                     |                             |
| P_CUTOFF_DATE                  | V        |          | Uppe 💌              | Litera 💌              |                                                                                           |                     |                     |                     |                             |
|                                |          |          |                     |                       | h. Y                                                                                      |                     |                     |                     |                             |
| '_SHOW_VOUCHER_D               | <b>V</b> |          | Uppe 💌              | Litera 💌              | h.                                                                                        |                     | LAB_CODE,LAB_DES    | LAB_CODE,LAB_DES    | Lab,Description             |
| ORDER_BY_VEN_CC                | <b>V</b> |          | Uppe 👻              | Litera 👻              | Y                                                                                         |                     | LAB_CODE,LAB_DES    | LAB_CODE,LAB DES    | Lab,Description             |
|                                |          |          |                     |                       | <u>н</u>                                                                                  |                     |                     |                     |                             |
| >_SHOW_CLOSED_VOI              | <b>V</b> |          | Uppe 💌              | Litera 🕶              | Ŷ                                                                                         |                     | LAB_CODE,LAB_DES    | LAB_CODE,LAB_DES    | Lab,Description             |
|                                |          |          |                     |                       | N                                                                                         |                     |                     |                     |                             |
| '_SHOW_ZERO_TOTA               | V        |          | Uppe 🔻              | Litera 🔻              |                                                                                           |                     | LAB_CODE,LAB_DES    | LAB_CODE,LAB_DES    | Lab,Description             |

Shown above is a sample of the Report Definition screen used to edit the report parameters on Enter Report Parameters screens.

To launch the Report Definition screen for a report, click the [Edit Defaults] button on the report's Enter Report Parameters screen, as shown below:

| Include Taxes In Contract Amount | Υ         | <b>A</b> I | nclude Taxes |             |               |            |        |
|----------------------------------|-----------|------------|--------------|-------------|---------------|------------|--------|
|                                  |           |            |              | · · · · · · |               |            |        |
| Destination                      | Preview 💌 | Locale     | English US   | -           |               |            |        |
| Output Format                    | PDF 💌     |            |              |             |               |            |        |
|                                  |           |            |              |             | Edit Defaults | Run Report | Cancel |
|                                  |           |            |              |             |               |            |        |

**NOTE**: Any changes made to a report's Enter Report Parameters screen are saved at the Site/Client level.

#### **Report Definition** – Section

The following are details about the fields and buttons in this section.

#### [Search] - Button

| ✓ Select Customization Level   Customization Level   STANDARD                                                                                                    | Search Reports    |                         |         |        |                     |
|----------------------------------------------------------------------------------------------------|-------------------|-------------------------|---------|--------|---------------------|
| Customization Level Standard<br>STANDARD  Match  Any Report URI /CMIC_REPORTS/AP/AP 1500 Workspace Application Code  Search Reset Report URI Vorkspace Application Code /CMIC_REPORTS/AP/AP 1500 CMICSTANDARD AP /CMIC_REPORTS/AP/AP 1500B CMICSTANDARD                                                                                                    | Select Custor     | nization Level          |         |        |                     |
| STANDARD   Match  Any   Report URI   /CMIC_REPORTS/AP/AP1500   Workspace   Application Code     Search   Reset     Report URI   /CMIC_REPORTS/AP/AP1500   /CMIC_REPORTS/AP/AP1500B     CMICSTANDARD   AP                                                                                                    | Customization Lev | vel Standard 💌          |         |        |                     |
| Match O AI Any<br>Report URI /CMIC_REPORTS/AP/AP 1500<br>Workspace<br>Application Code<br>Search Reset<br>Report URI Workspace Application<br>Code<br>/CMIC_REPORTS/AP/AP 1500<br>CMICSTANDARD AP<br>/CMIC_REPORTS/AP/AP 1500B                                                                                                    |                   | STANDARD                |         |        |                     |
| Match (a) All (CMIC_REPORTS/AP/AP 1500<br>Workspace<br>Application Code<br>Search Reset<br>Report URI<br>Report URI<br>/CMIC_REPORTS/AP/AP 1500<br>/CMIC_REPORTS/AP/AP 1500B<br>CMICSTANDARD AP<br>/CMIC_REPORTS/AP/AP 1500B                                                                                                    |                   |                         |         |        |                     |
| Report URI       /CMIC_REPORTS/AP/AP 1500         Workspace                                                                                                    | Match 🔘 All 🔘 A   | ny                      |         |        |                     |
| Workspace                                                                                                    | Report URI        | /CMIC_REPORTS/AP/AP1500 |         |        |                     |
| Application Code       Search       Reset         Report URI       Workspace       Code         /CMIC_REPORTS/AP/AP1500       CMICSTANDARD       AP         /CMIC_REPORTS/AP/AP1500B       CMICSTANDARD       Image: Code                                                                                                    | Workspace         |                         |         |        |                     |
| Search     Reset       Report URI     Workspace     Code       /CMIC_REPORTS/AP/AP1500     CMICSTANDARD     AP       /CMIC_REPORTS/AP/AP1500B     CMICSTANDARD                                                                                                    | Application Code  |                         |         |        |                     |
| Report URI     Application<br>Code       /CMIC_REPORTS/AP/AP1500     CMICSTANDARD       /CMIC_REPORTS/AP/AP1500B     CMICSTANDARD                                                                                                    |                   |                         |         | Count  | Dent                |
| Report URI     Workspace     Code       /CMIC_REPORTS/AP/AP1500     CMICSTANDARD     AP       /CMIC_REPORTS/AP/AP1500B     CMICSTANDARD     Image: Comparison of the temperature of temperature of temperature |                   |                         |         | Search | Reset               |
| /CMIC_REPORTS/AP/AP1500     CMICSTANDARD     AP       /CMIC_REPORTS/AP/AP1500B     CMICSTANDARD     Image: CMICSTANDARD                                                                                                    | Report URI        |                         | Workspa | ice    | Application<br>Code |
| /CMIC_REPORTS/AP/AP1500B CMICSTANDARD                                                                                                    | /CMIC_REPORTS/AF  | P/AP1500                | CMICST/ | ANDARD | AP                  |
|                                                                                                    | /CMIC_REPORTS/AF  | P/AP1500B               | CMICST/ | ANDARD |                     |
|                                                                                                    |                   |                         |         |        |                     |
|                                                                                                    |                   |                         |         |        |                     |
|                                                                                                    |                   |                         |         |        |                     |
|                                                                                                    |                   |                         |         |        |                     |
|                                                                                                    |                   |                         |         |        |                     |
|                                                                                                    |                   |                         |         |        |                     |
|                                                                                                    |                   |                         |         |        |                     |
|                                                                                                    |                   |                         |         |        |                     |
|                                                                                                    |                   |                         |         |        |                     |
|                                                                                                    |                   |                         |         |        |                     |
| Select Report                                                                                                    |                   |                         |         | Select | Report              |

This button's popup is used to select the desired report URI.

The **Customizatin Level** field should be set to **Site**, as changes to the report's parameters are always saved at the Site/Client Level.

Use the Match, Report URI, Workspace and Application Code fields, and the [Search] button to search for the desired URI. All matches will be listed under the Report URI column.

Once the desired URI is found, select it and click [Select Report].

#### **Report URI**

Uniform Resource Identifier (URI) for selected report. To select a different URI, use the [Search] button.

#### Workspace

Workspace in which report is stored (a Workspace is a container to group and store reports).

#### **Application Code**

Enterprise module (GL, AP, AR, JC ...) in which report is available.

#### [Populate Input Controls] - Button

Click to populate the Input Controls section with the selected report's parameters.

### Input Controls - Section

| Column/Field         | Description                                                                                                    |
|----------------------|----------------------------------------------------------------------------------------------------|
| Name                 | Name of report parameter.                                                                                                    |
| Visible              | If checked, parameter is visible.                                                                                                    |
| Required             | If checked, parameter is required to run the report.                                                                                                    |
| Letter Case Code     | Select if text is to be lower or upper case.                                                                                                    |
| Default Value Type   | If <b>Literal</b> is selected, a literal value is entered in the <b>Default Value</b> field. If <b>SQL</b> is selected, an SQL statement is entered the <b>Default Value</b> field (result must be a single value). |
| Default Value        | Default value for the parameter.                                                                                                    |
| LOV Value Attribute  | *advanced functionality: value should not be changed.                                                                                                    |
| LOV Display in List  | *advanced functionality: value should not be changed.                                                                                                    |
| LOVE Display on Page | *advanced functionality: value should not be changed.                                                                                                    |
|                      | Company                                                                                                    |

The following are details about the fields and buttons in this section.

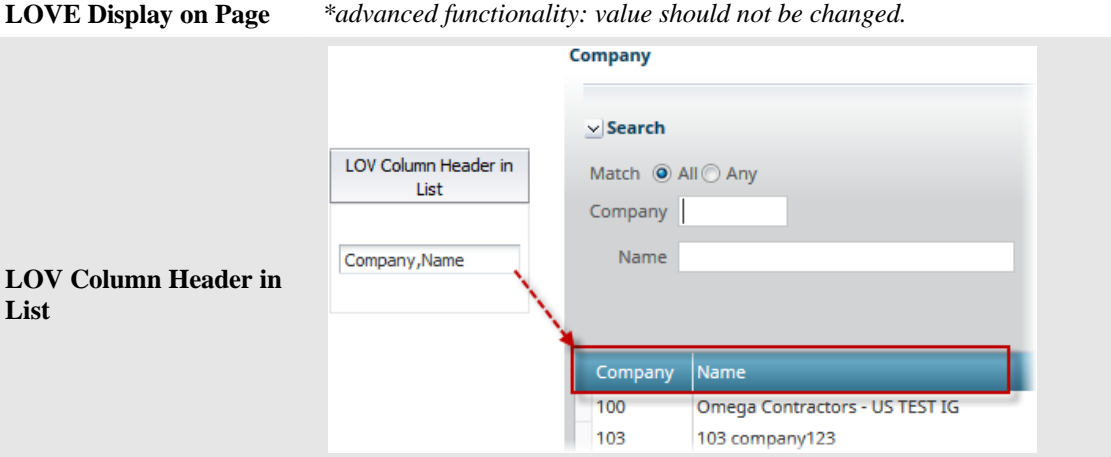

Column headers for parameter in LOV popup; use a comma to separate the titles for each column.

List

# Appendix

### **Company Logo on Jasper Reports**

The URL for the company logo to use in Jasper reports is set in the Company Detail popup (program: COMPFRM), launched by clicking the [**Company Detail**] button at the bottom of the Company Setup screen (program: COMPSETUP; standard path: GL > Setup > Company Setup).

## Index

| A                                                      |
|--------------------------------------------------------|
| Appendix                                               |
| C                                                      |
| Company Logo on Jasper Reports                         |
| Ι                                                      |
| Input Controls - Section                               |
| J                                                      |
| Jasper Report Parameters Customization - Quick Guide 1 |
| 0                                                      |
| Overview - Jasper Report Parameters Customization      |
| R                                                      |
| Report Definition - Section                            |
| S                                                      |
| Security - Allow Users to Edit Report Parameters       |